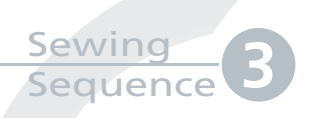

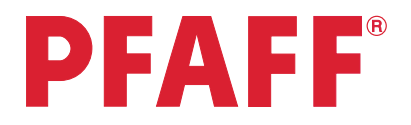

## Scallop border

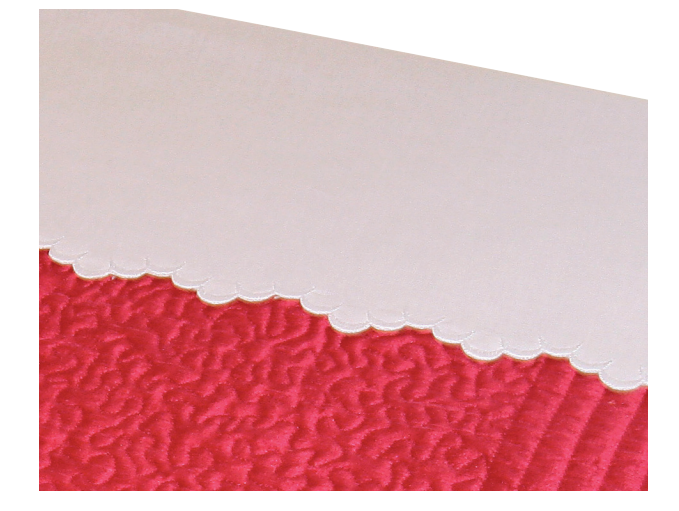

| 1 | Task bar.<br>Sewing Mode<br>Sequencing                                                                                  | ∎ 11 î ?<br>∭≸Q<br> }                                                                                                    |
|---|----------------------------------------------------------------------------------------------------|----------------------------------------------------------------------------------------------------|
| 2 | Selection menu.                                                                                                    |                                                                                                    |
| 3 | Touch<br>• Built-in Stitches<br>• category 4;Decorative stitches<br>• subcategory 1; Scallop edges<br>• stitch number 6 | 4. Decorative stitches   1 2 3 4 5 6 7   4.1 Scalape edge   5 6 7 8 9   1 2 3 4 5 6 7   1 2 3 4 5 6 7 8   1 2 3 4 5 6 7 8 9   1 2 3 4 5 6 7 8 9   1 2 3 4 5 6 7 8 9 1   10 11 12 13 14 15 16 17 18 1 10 11 12 2 2 2 2 2 2 2 2 2 2 2 2 2 2 2 2 2 2 2 2 2 2 2 2 2 2 2 2 2 2 2 2 2 2 2 2 |
| 4 | In the options bar, touch directional stitches.                                                                         |                                                                                                    |

creative vision Techniques Book

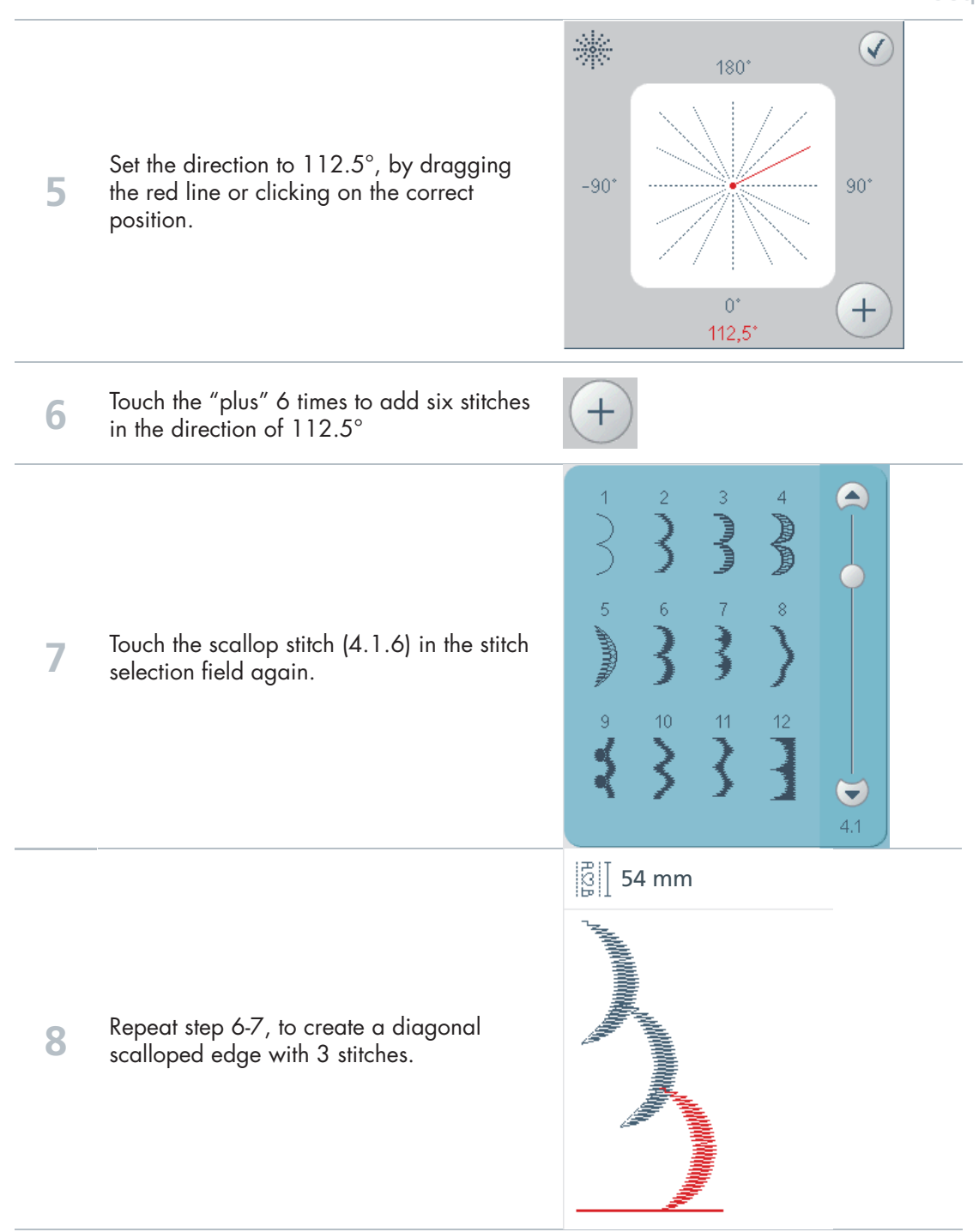

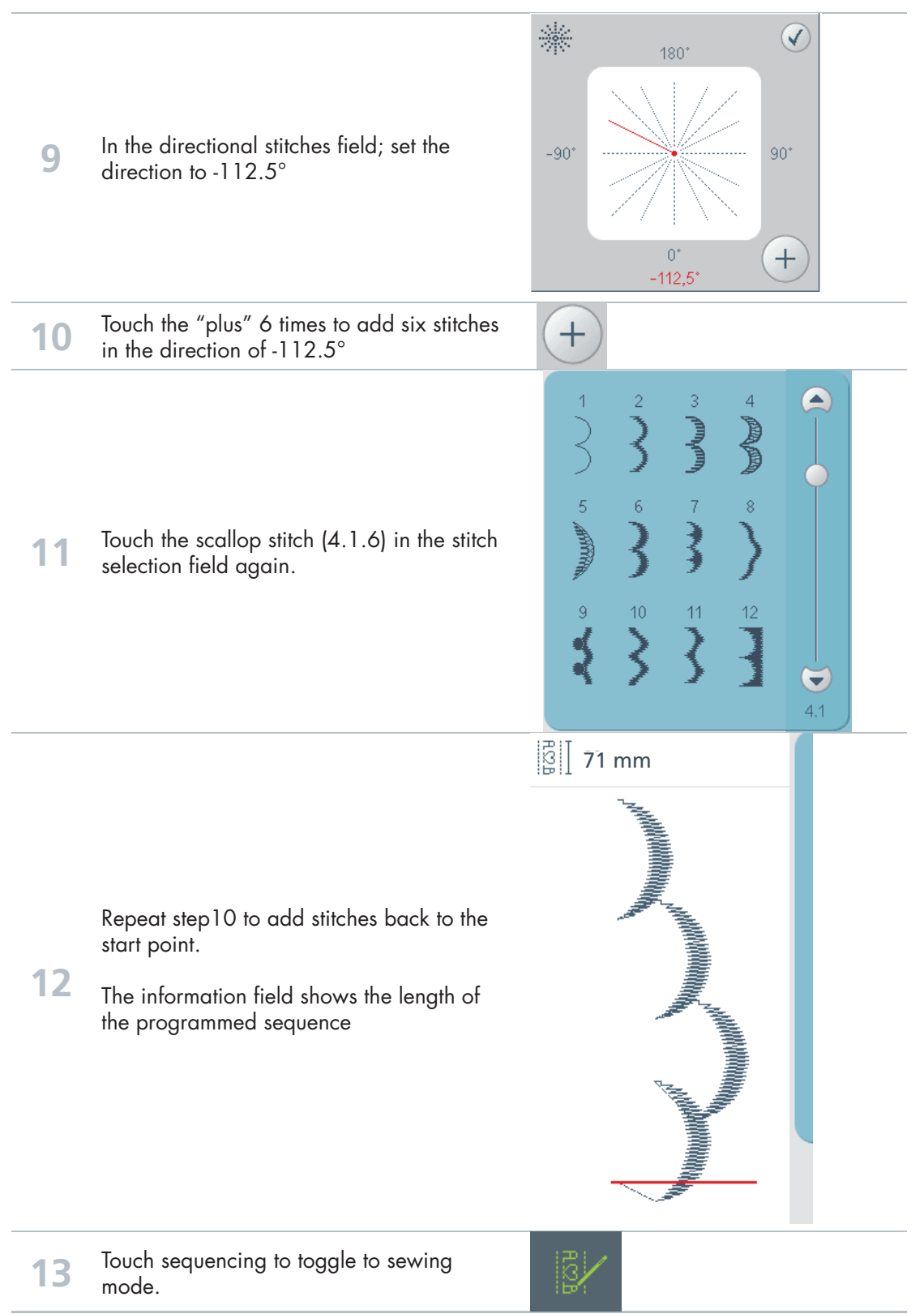

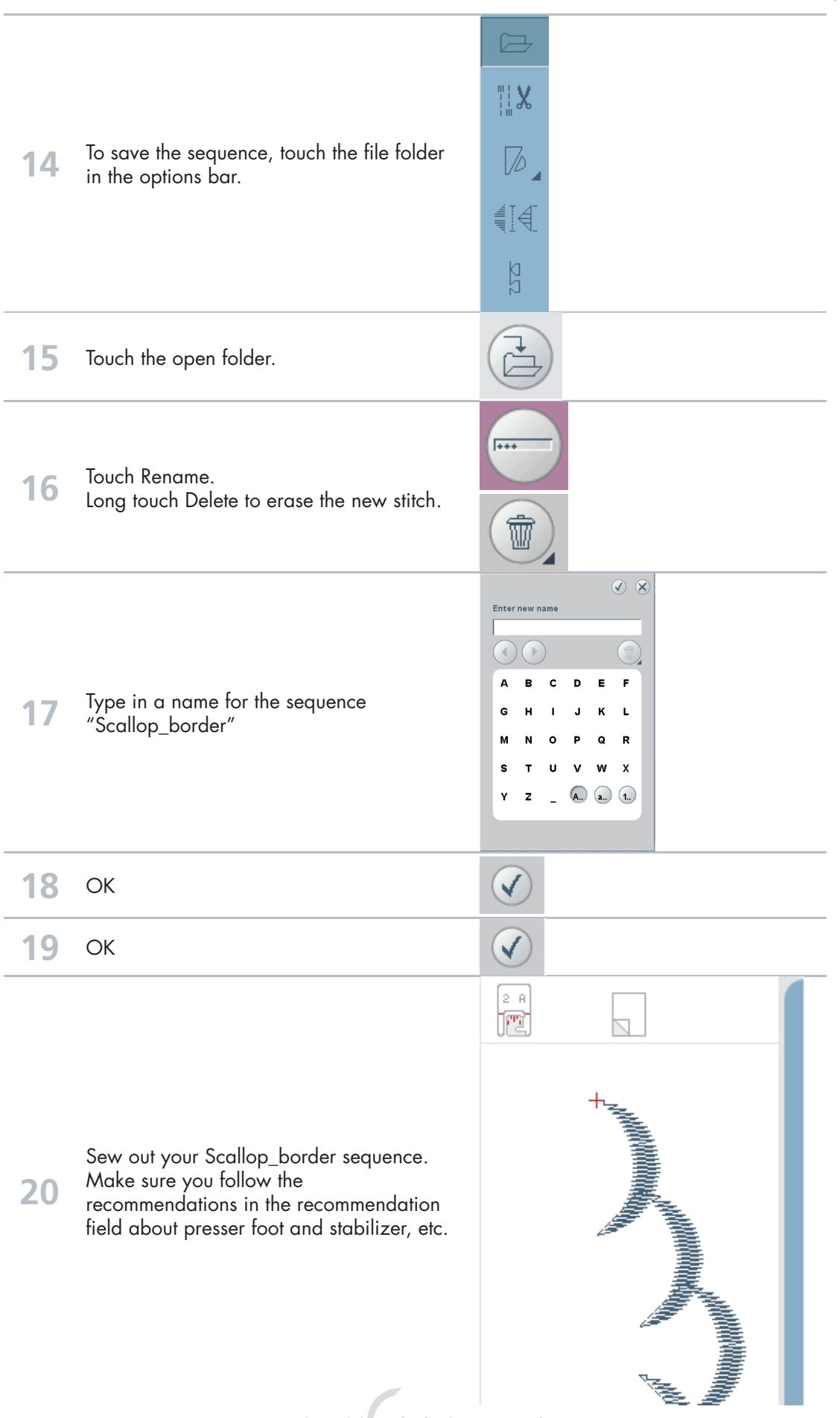

creative vision Techniques Book